# FamilySearch-Indexierung: Indexieren

#### Inhalt

FAN

| Einen Satz indexieren        |         |
|------------------------------|---------|
| Anmelden                     | Seite 1 |
| Einen Satz herunterladen     | Seite 2 |
| Anweisungen zum              |         |
| Projekt lesen                | Seite 2 |
| Einen Bildtyp eingeben       | Seite 2 |
| Angaben eingeben             | Seite 3 |
| Felder und Einträge          |         |
| kopieren                     | Seite 3 |
| Nachschlagelisten            | Seite 4 |
| Als "leer" und "unleserlich" |         |
| markieren                    | Seite 5 |
| Einträge hinzufügen          |         |
| und anhängen                 | Seite 5 |
| Hilfe bekommen               | Seite 6 |
| Qualitätskontrolle           | Seite 7 |
| Einen Satz einreichen        | Seite 8 |
| Zur Startseite zurückkehren  | Seite 8 |
| Einen Satz zurücksenden      | Seite 8 |
|                              |         |

Search

| Grundlegende Richtlinien für die Ind | lexierung |
|--------------------------------------|-----------|
| Geben Sie ein, was Sie sehen         | Seite 9   |
| Eine schwierige Handschrift          |           |
| deuten                               | Seite 9   |
| Titel und Bezeichnungen              | Seite 10  |
| Angaben, die berichtigt wurden       | Seite 10  |
| Satzzeichen                          | Seite 10  |
| Abkürzungen                          | Seite 10  |
| Mit Aufnahmen arbeiten               |           |
| Größe der Aufnahme                   | Seite 11  |
| Markierungen                         | Seite 11  |
| Lineal                               | Seite 12  |
| Drehen                               | Seite 12  |
| Vorherige oder nächste Aufnahme      |           |
| anzeigen                             | Seite 13  |
| Invertieren                          | Seite 13  |
| Schärfe                              | Seite 13  |
| Helligkeit und Kontrast              | Seite 14  |

# Einen Satz indexieren

#### Anmelden

- Klicken Sie auf Ihrem Desktop auf das Symbol
   FamilySearch-Indexierung oder auf der Internetseite der FamilySearch-Indexierung http://indexing.familysearch. org auf Indexieren.
- 2. Geben Sie Ihren Benutzernamen und Ihr Passwort ein.
- 3. Klicken Sie auf OK.

| Anmeldung bei der FamilySearch-Indexierung                                                                                                    | ×                                                                                                    |  |
|----------------------------------------------------------------------------------------------------|----------------------------------------------------------------------------------------------------|--|
| Benutzerkonto für FamilySearch<br>Für die Indexierung braucht man nun ein Benutzerkonto bei FamilySearch.<br>Sie brauchen jetzt praktischerweise nur noch einen Benutzernamen<br>und ein Passwort für alle FamilySearch-Produkte<br>und -Internetseiten. | Anmeldung (FamilySearch oder Internetkonto bei der Kirche)       Benutzername:         candys1       Benutzernamen vergessen?         Passwort: |  |
| Sie haben kein FamilySearch-Konto?<br>Registrieren                                                                                                    | Offline arbeiten     OK     Abbrechen     Hilfe                                                                                                 |  |

#### Einen Satz herunterladen

- 1. Klicken Sie auf Satz herunterladen.
- 2. Klicken Sie auf das Projekt, an dem Sie arbeiten möchten.
- 3. Wählen Sie die Anzahl der Sätze aus, an denen Sie arbeiten möchten.
- 4. Klicken Sie auf **OK**.

#### Anweisungen zum Projekt lesen

- 1. Klicken Sie rechts neben dem Eingabebereich auf das Register **Angaben zum Projekt**.
- 2. Wenn im Register keine Anweisungen stehen, klicken Sie auf den Link **Startseite Indexierungsprojekt**.
- 3. Lesen Sie die projektspezifischen Anweisungen durch.

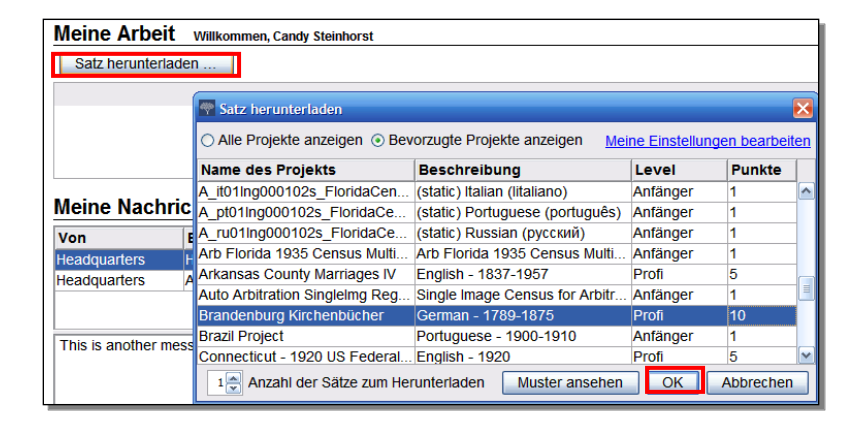

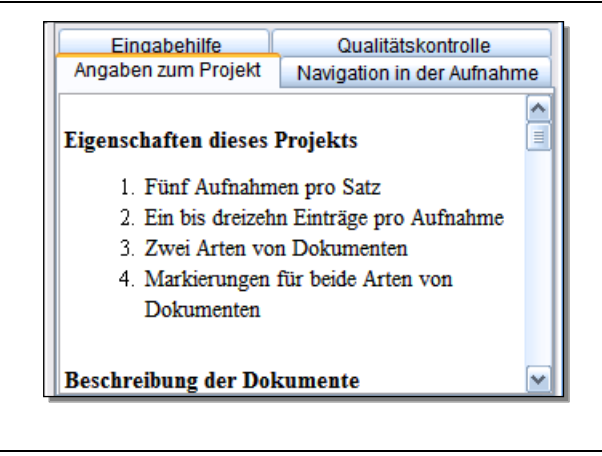

#### Einen Bildtyp eingeben

Klicken Sie dann auf das Feld **Bildtyp**. Wählen Sie aus dem Pulldown-Menü eine Beschreibung aus, zum Beispiel: "Normal", "leer", "doppelt vorhanden", "unleserlich", "Daten nicht auswertbar"; oder ein projektspezifisches Element wie "Geburtsurkunde".

**Hinweis:** Lesen Sie, wenn Sie Hilfe brauchen, die Eingabehilfe rechts neben dem Eingabebereich.

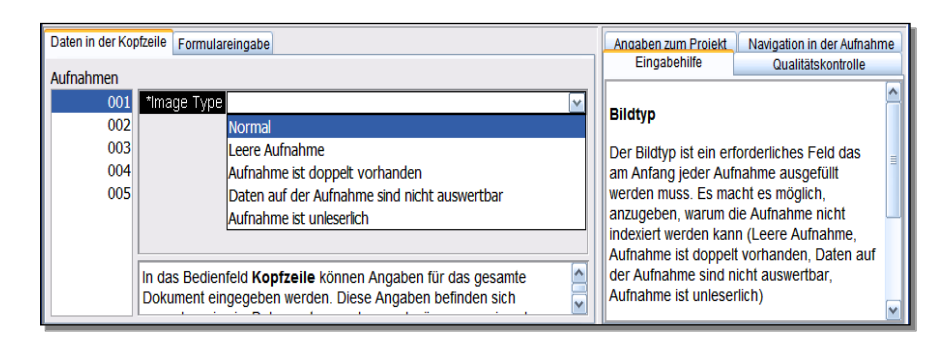

#### Angaben eingeben

- Klicken Sie auf das erste Feld, um die Angaben aus dem Dokument einzugeben.
- 2. Geben Sie die Angaben so ein, wie sie im Dokument stehen.
- Um zum nächsten Feld zu gelangen, klicken Sie die Tabulator- oder die Eingabetaste.

**Hinweis:** Lesen Sie, wenn Sie Hilfe brauchen, die Eingabehilfe rechts neben dem Eingabebereich.

# Felder und Einträge kopieren

- Um ein Feld zu kopieren, klicken Sie auf das leere Feld darunter und drücken Sie dann Strg+D.
- Um eine Spalte zu kopieren, klicken Sie auf das erste leere Feld und ziehen Sie den Cursor soweit hinunter, bis alle benötigten Felder markiert sind. Drücken Sie anschließend Strg+D.
- Um einen kompletten Eintrag zu kopieren, klicken Sie auf den leeren Eintrag darunter und dann **Strg+Umschalttaste+D**.

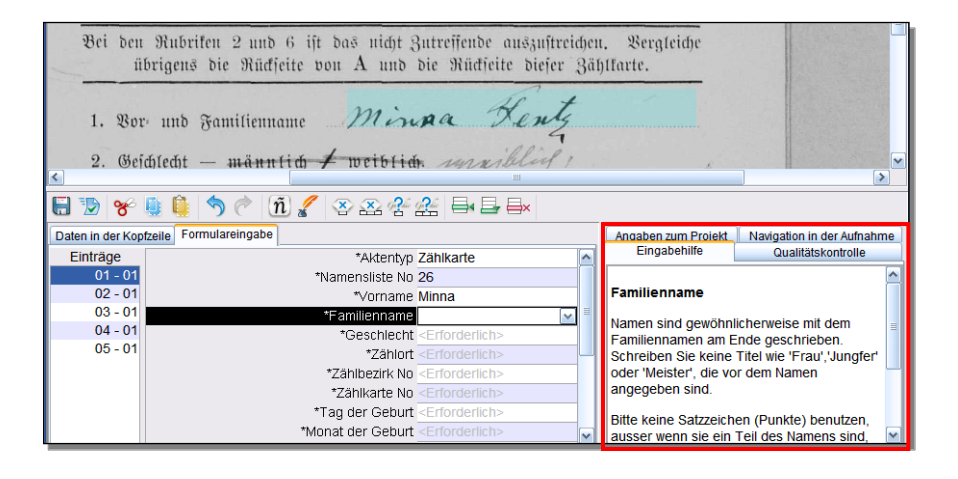

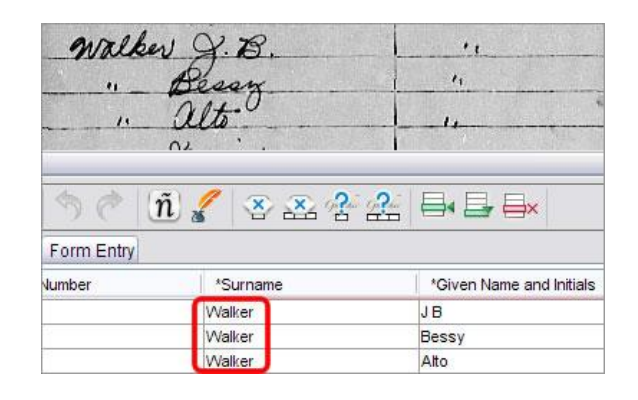

#### Nachschlagelisten

Eine Nachschlageliste ist eine Sammlung von häufigen Namen, Orten oder anderen Angaben, die Ihnen helfen können, ein Feld zu entziffern. Die Listen enthalten nicht alle Varianten in der Schreibweise – besonders bei Namen.

- 1. Um eine Nachschlageliste zu verwenden, klicken Sie auf das Feld, das Sie indexieren möchten.
- 2. Klicken Sie auf den **Abwärtspfeil** am Ende des Feldes und dann auf **Nachschlagen**.
- 3. Geben Sie die Buchstaben, die Sie entziffern können, in die entsprechenden Felder ein.
- 4. Wählen Sie den Namen oder die Angaben aus, die mit den Angaben im Dokument übereinstimmen.
- 5. Wenn Sie eine Übereinstimmung finden, klicken Sie darauf und dann auf **Auswahl übernehmen**.
- 6. Wenn Sie keine Übereinstimmung finden, klicken Sie auf **Abbrechen**, und geben Sie das ein, was Sie im Eintrag sehen.

**Hinweis:** Falls unter einem Namen eine rote Wellenlinie erscheint oder der Hintergrund farbig markiert ist, bedeutet dies, dass der Name nicht in der Nachschlageliste verzeichnet ist. Es bedeutet nicht, dass Ihre Eingabe falsch ist.

|                                               | Friedr                                 | ich August Y                                                                       | que Grip  |
|-----------------------------------------------|----------------------------------------|------------------------------------------------------------------------------------|-----------|
|                                               |                                        | Nachschlagen                                                                       | ×         |
| **                                            | 중 ය. 🗗                                 | Beginnt mit: Frie<br>Enthält<br>Endet mit<br>ñ Um internationale Buchstaben einaug | Entler    |
| Aktentyp<br>Seite<br>Inummer<br>Ischlecht     | Verstorbene<br>14<br>24<br>M           | Fridricus<br>Fridrig<br>Fridrik<br>Fridrika<br>Fridrike                            | 2         |
| is Vaters<br>er Mutter<br>er Mutter<br>*Alter | Zybila<br>Zygmunt<br>Agidius<br>Altere | Fridrique<br>Fridrive<br>Frids<br>Frie<br>Friech                                   |           |
| Feld: Vor                                     | Verlauf ver<br>Nachschlad              | Auswahi übernehmen                                                                 | Abbrechen |

# Als "leer" und "unleserlich" markieren

• Wenn ein erforderliches Feld leer ist, klicken Sie auf das Feld und dann auf die Schaltfläche

(**Das Feld als "leer" markieren**).

• Wenn ein kompletter Eintrag leer ist, klicken Sie auf ein Feld im Eintrag und anschließend auf

🕰 (Den Eintrag als "leer" markieren).

- Wenn Sie eine Zahl oder einen Buchstaben nicht lesen können, ersetzen Sie diese Zahl oder den Buchstaben durch ein Fragezeichen (?). Zum Beispiel: H?ndley.
- Wenn Sie mehrere Zahlen oder Buchstaben nicht entziffern können, ersetzen Sie diese durch ein Sternchen (\*). Zum Beispiel: Di\*son.
- Wenn Sie in einem Feld überhaupt keine Zahlen oder Buchstaben lesen können, klicken Sie auf das Feld und anschließend auf die Schaltfläche

**Cas Feld als "unleserlich" markieren**).

 Ist der komplette Eintrag unleserlich, klicken Sie auf die Schaltfläche (Das Feld als unleserlich markieren).

# numer Francischer.

# Einträge hinzufügen und anhängen

• Um einen Eintrag am Ende der Liste einzufügen, klicken Sie auf

# ➡ (Eintrag anhängen.

• Um einen Eintrag oberhalb einzufügen, klicken Sie auf den Eintrag unter der Zeile, wo Sie die fehlende Person einfügen möchten,

und dann auf (Eintrag oberhalb einfügen).

• Um eine Zeile zu löschen, klicken Sie auf den Eintrag, der gelöscht

|                   | 9                  | 4<br>Her                                                                                      | ß                  | inal<br>Jinn | Top.<br>May | v<br>n <sup>t</sup> |
|-------------------|--------------------|-----------------------------------------------------------------------------------------------|--------------------|--------------|-------------|---------------------|
| <                 |                    |                                                                                               |                    |              |             |                     |
| 6 🕑 😽             | 🗓 📋 🥱 🧟            | ñ 🖌                                                                                           | ****               |              |             |                     |
| Daten in der Kopt | zeile Tabelleneing | abe Formul                                                                                    | areingabe          |              |             | Angaben zu          |
| Einträge          | *5                 | Seite <erfor< td=""><td>derlich&gt;</td><td></td><td>~</td><td>Eingab</td></erfor<>           | derlich>           |              | ~           | Eingab              |
| 01 - 01           | *]                 | Zeile <erfor< td=""><td>derlich&gt;</td><td></td><td></td><td>Wenn der</td></erfor<>          | derlich>           |              |             | Wenn der            |
|                   | *Sti               | raße                                                                                          |                    |              |             | ist, drücke         |
|                   | *Hausnum           | nmer <erfor< td=""><td>derlich&gt;</td><td></td><td></td><td><ieer> zu t</ieer></td></erfor<> | derlich>           |              |             | <ieer> zu t</ieer>  |
|                   | *Familien          | ame <erfor< td=""><td>derlich&gt;</td><td></td><td></td><td>Bitte hier</td></erfor<>          | derlich>           |              |             | Bitte hier          |
|                   | # /- m             | and a state of the second                                                                     | at an add as here. |              |             | Königeete           |

werden soll, und dann auf  $\Longrightarrow$  (Eintrag löschen).

#### Hilfe bekommen

- Eingabehilfe: Klicken Sie auf das Register Eingabehilfe; dort stehen Anweisungen, wie ein bestimmtes Feld indexiert werden muss.
- Anweisungen zum Projekt: Klicken Sie auf das Register Angaben zum Projekt; dort finden Sie projektspezifische Anweisungen. Wenn dort keine Anweisungen stehen, klicken Sie auf den Link Startseite Indexierungsprojekt.
- Hilfe im System: Drücken Sie F1 für Anweisungen, wie Sie die verschiedenen Programmseiten der FamilySearch-Indexierung verwenden können.

| Angaben zum Proiekt | Navigation in der Aufnahme |  |
|---------------------|----------------------------|--|
| Eingabehilfe        | Qualitätskontrolle         |  |
|                     |                            |  |

#### Geburtsort

Der Geburtsort ist unter Nr. 4 Geburtsort angegeben. Schreiben Sie den Namen des Ortes, so wie er auf der Zählkarte geschrieben ist.

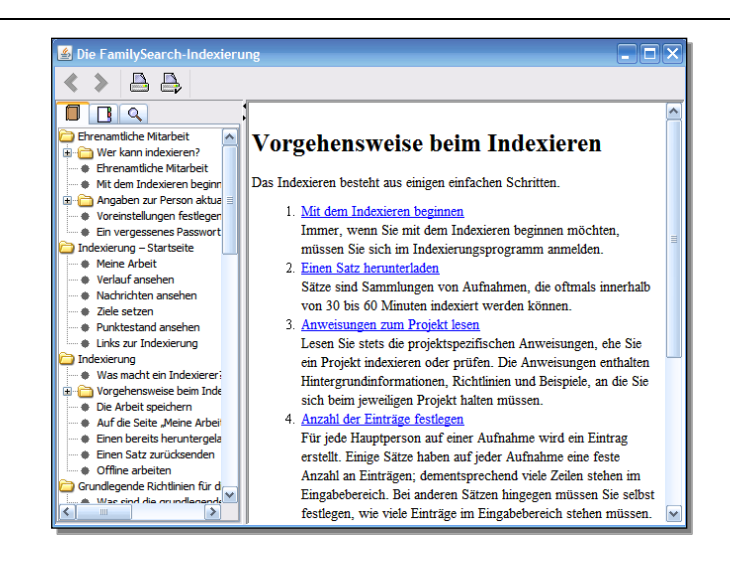

- Eine Frage stellen: Klicken Sie auf das Menü Hilfe und dann auf Haben Sie Fragen, um Antworten auf häufig gestellte Fragen zu finden.
- Support: Klicken Sie in der Menüleiste auf Hilfe und dann auf Support kontaktieren. Die Kontaktangaben ihres Ansprechpartners vor Ort und des FamilySearch-Supports werden dann angezeigt.

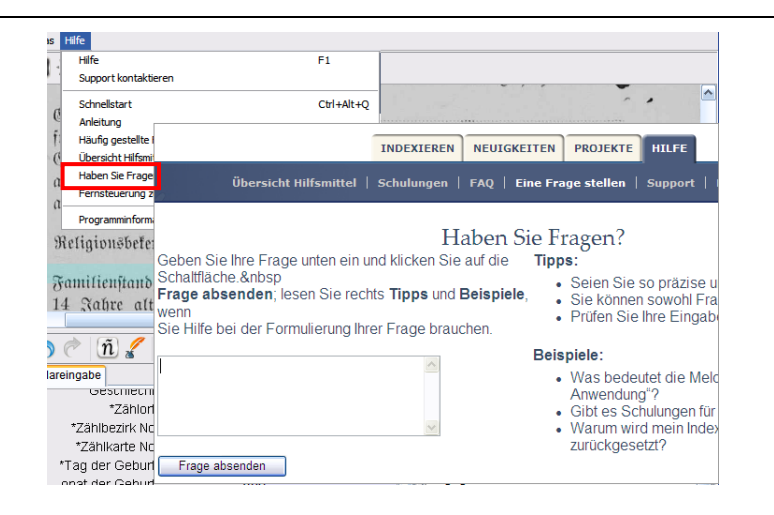

• Einen Satz zur Ansicht freigeben: Klicken Sie auf das Menü Datei und dort auf Satz zur Ansicht freigeben. Notieren Sie sich die Nummer und klicken Sie auf OK. Geben Sie diese Nummer an einen Mitarbeiter vom Support weiter, damit er Ihren Satz ansehen und bei dem Problem helfen kann.

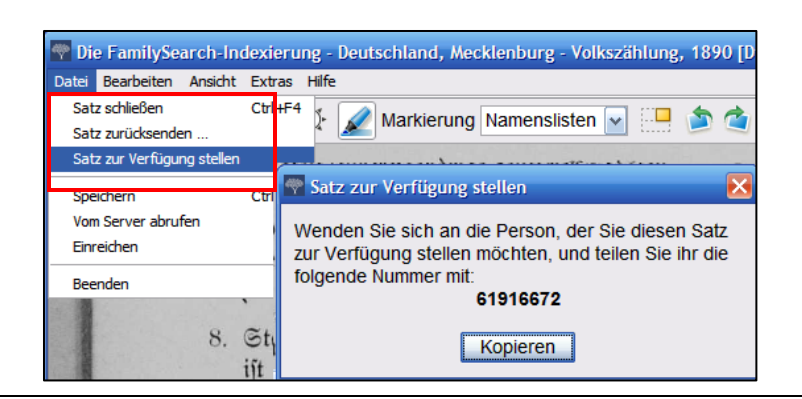

# Qualitätskontrolle

Wenn Sie mit dem Indexieren fertig sind, wird die Qualitätskontrolle rechts neben dem Eingabebereich angezeigt, wo vorher noch die Eingabehilfe war. Es erscheint das erste markierte Feld sowie eine Erklärung, warum die Angaben kontrolliert werden sollen.

Vergleichen Sie die Angaben, die Sie eingegeben haben, noch einmal mit der Aufnahme.

- Um Ihre Eingaben zu bestätigen, klicken Sie auf Übernehmen.
- Um Ihre Eingaben für das gleiche Feld in allen Einträgen zu übernehmen, klicken Sie auf **Alles übernehmen**.
- Sie ändern Ihre Eingabe, indem Sie die neuen Daten ins Feld eingeben.
- Um Ihre Eingaben f
  ür dieselben Felder in allen Einträgen zu ändern, geben Sie die neuen Angaben in das Feld ein, und klicken Sie auf Den neuen Wert f
  ür alle gleichlautenden Felder übernehmen.
- Wenn Sie auf Übernehmen oder Den neuen Wert für alle gleichlautenden Felder übernehmen klicken, macht die Qualitätskontrolle automatisch mit dem nächsten markierten Feld weiter. Klicken Sie andernfalls auf Weiter.

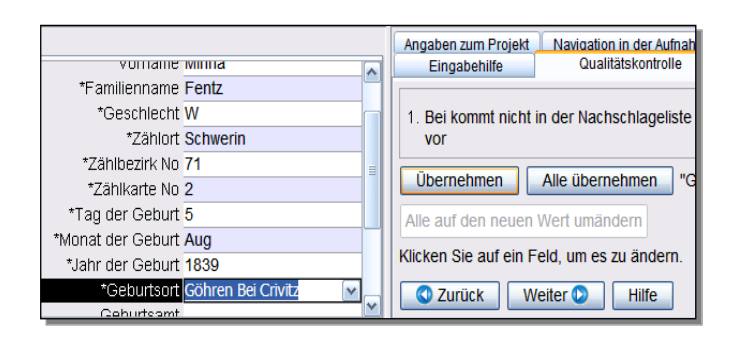

#### **Einen Satz einreichen**

- 1. Nach Beendigung der Qualitätskontrolle erscheint eine Meldung, in der Sie gefragt werden, ob Sie den Satz einreichen möchten. Klicken Sie auf Ja. Klicken Sie andernfalls auf die Schaltfläche D (Einreichen).
- 2. Klicken Sie in der Meldung, dass der Satz eingereicht wurde, auf OK.

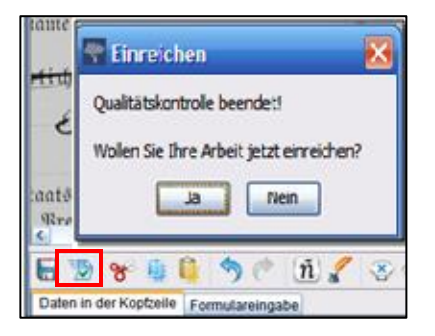

#### Zur Startseite zurückkehren

Wenn Sie zur Startseite der FamilySearch-Indexierung zurückkehren möchten, klicken Sie auf

den Pfeil (Zur Startseite zurückkehren).

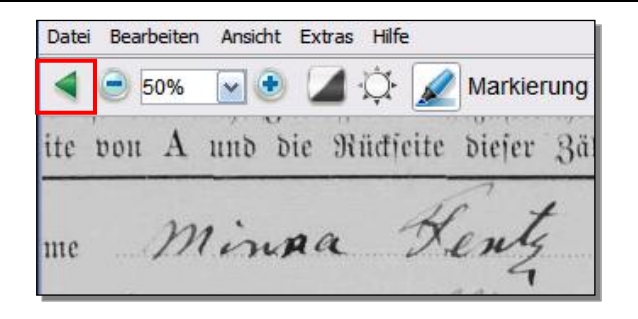

#### Einen Satz zurücksenden

Wenn Sie einen Satz durchlesen und feststellen, dass Sie ihn nicht bearbeiten können, sei es, weil er zu schwer zu lesen ist, oder aus einem anderen Grund, dann können Sie den Satz zurücksenden.

- 1. Klicken Sie im Menü **Datei** auf Satz zurücksenden.
  - Um einen Satz zurückzusenden. damit er von einem anderen Indexierer bearbeitet wird. klicken Sie auf An andere Indexierer weitergeben.
  - Um kenntlich zu machen, dass es ein Problem mit der Aufnahme gibt und diese von einem Administrator angesehen werden muss, klicken Sie auf Aufnahmequalität prüfen.

Satz zurücksenden : Deutschland, Mecklenburg - Volkszählung, 1890 [Div 39-69] : 004124317[60] Klicken Sie auf die Schaltfläche unten, auf der am besten beschrieben wird, warum Sie den Satz zurücksenden möchten. Sie können einen Satz aus jedem beliebigen Grund zurücksenden. Ihre bereits erledigte Arbeit geht dabei nicht verloren. Helfen Sie uns bitte bei der Feststellung, ob wir den Satz einem anderen Indexierer zur Bearbeitung geben können, oder ob die Qualität des Satzes am Hauptsitz nochmals überprüft werden muss. Ich habe nicht genügend Zeit An andere Indexierer · Der Satz ist zu schwierig. weitergeben Ich möchte ein anderes Projekt ausprobieren. Ein Teil der Aufnahme ist abgeschnitten und es fehlen Angaben Aufnahmequalität Eine oder mehrere Aufnahmen sind zu dunkel oder zu hell und daher unleserlich. überprüfen Eine oder mehrere Aufnahmen sind unscharf. Schließen

Wir schätzen Ihre Unterstützung

# Grundlegende Richtlinien für die Indexierung

Die grundlegenden Richtlinien für die Indexierung sind Anweisungen, die für alle Projekte gelten. In diesen Richtlinien werden Fragen beantwortet, die beim Indexieren aufkommen können. Manchmal gibt es Ausnahmen zu diesen allgemeingültigen Regeln – diese stehen in der "Eingabehilfe" und in den "Anweisungen zum Projekt". Lesen Sie unbedingt die "Anweisungen zum Projekt", bevor Sie einen Satz indexieren. Die "Eingabehilfe" können Sie auch beim Indexieren lesen.

#### Geben Sie ein, was Sie sehen

Meistens brauchen Sie nur das einzugeben, was Sie in dem Dokument sehen. Ausnahmen stehen in der "Eingabehilfe" und den "Anweisungen zum Projekt".

### Eine schwierige Handschrift deuten

Bevor Sie ein Projekt indexieren, machen Sie sich mit der Handschrift des Schreibers vertraut. Dann fällt es Ihnen leichter, Namen, Datumsangaben und Ortsangaben richtig zu deuten. Was Sie tun können, um eine schwierige Handschrift zu deuten:

- Vergleichen Sie Buchstaben und Zahlen, die ähnlich aussehen, miteinander. Wenn Sie den einen oder anderen Buchstaben nicht erkennen können, dann suchen Sie nach dem gleichen Buchstaben in einem Wort, das Sie lesen können.
- Vergleichen Sie den Namen der Hauptperson mit dem Namen des Vaters, der Mutter, des Ehepartners oder den anderen Namen im Dokument.
- Gibt es für das Dokument bereits einen Index, dann sehen Sie dort nach. Möglicherweise hilft er Ihnen, den Eintrag zu bestimmen. Oder vergleichen Sie den Namen mit Zusatzdokumenten zum Eintrag, wie beispielsweise einer Bescheinigung über vorgenommene Korrekturen.
- Sehen Sie in der Nachschlageliste nach, ob bereits ein ähnlicher Name aufgeführt ist. Eine solche Liste kann auch hilfreich sein, um Namen und Ortsangaben zu bestimmen. Dabei ist zu bedenken, dass eine Liste lediglich ein Hilfsmittel ist, um etwas zu entziffern. Sie darf nicht anstelle dessen verwendet werden, was tatsächlich im Eintrag steht.
- Wenn Sie die Handschrift noch immer nicht lesen können, geben Sie für jeden Namen so viele Buchstaben wie möglich ein. Ersetzen Sie einen unleserlichen Buchstaben durch ein Fragezeichen (?) und mehrere durch ein Sternchen (\*).

# Titel und Bezeichnungen

Ein Name ist ein wichtiger Bestandteil des Indexes. Geben Sie beim Indexieren immer tatsächliche Namen in die Felder für den Vor- und Nachnamen ein. Geben Sie nicht ein:

- Titel wie Frau, Jgfr., Jggs., Dr., und so weiter.
- **Bezeichnungen** wie ohne Namen, unbekannt, tot geboren, Zwilling, Kind und so weiter.

Lesen Sie die Anweisungen zum Projekt. Bei einigen Projekten gibt es für solche Angaben ein eigenes Feld für Titel und Bezeichnungen. Bei anderen Projekten kann hingegen festgelegt worden sein, dass Titel und Bezeichnungen nicht in den Index aufgenommen werden sollen.

# Angaben, die berichtigt wurden

Es kommt vor, dass ein Berichtsführer auf einem Dokument Angaben berichtigt, durchgestrichen oder ersetzt hat. Geben Sie die neuen Angaben ein. Falls Angaben durchgestrichen und nicht ersetzt wurden, geben Sie die durchgestrichenen Angaben ein.

# Satzzeichen

Einige Satzzeichen sind notwendig, andere hingegen nicht. Wenn ein Satzzeichen wie ein Bindestrich (-) oder Apostroph (') Teil des Namens ist, dann geben Sie es ein. Lassen Sie es andernfalls weg. Wenn ein Name in Anführungszeichen oder Klammern gesetzt ist, indexieren Sie nur den Namen. Geben Sie nicht die Anführungszeichen oder Klammern ein. Zum Beispiel: William H O'Rourke oder Rose Chase-Hall.

# Abkürzungen

Manchmal werden Namen abgekürzt, oder einige Buchstaben werden über die anderen geschrieben und ähneln somit Wiederholungszeichen. Geben Sie die Abkürzung immer so an, wie sie im Dokument verzeichnet ist. Geben Sie keinen Punkt nach einem verkürzten Namen ein. Raten Sie nicht, wofür die Abkürzung stehen könnte. Zum Beispiel: **Benj I Conkle**.

Gorge Mancrich Alloset

Jungfer Jaliane Dorolnen Mit helmine Brenrene

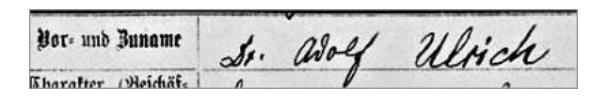

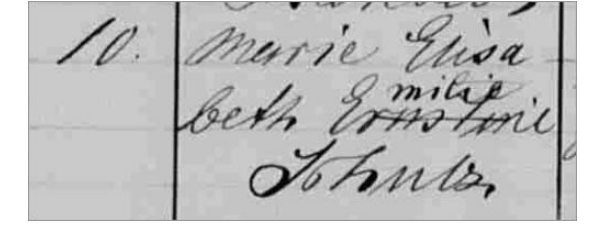

# Mit Aufnahmen arbeiten

#### Größe der Aufnahme

- Um die Aufnahme zu vergrößern, klicken Sie auf die Schaltfläche (Vergrößern).
- Um die Aufnahme zu verkleinern, klicken Sie auf die Schaltfläche (Verkleinern).
- Oder klicken Sie auf das Pulldown-Menü
   Vergrößern/verkleinern und wählen Sie eine Prozentzahl aus.

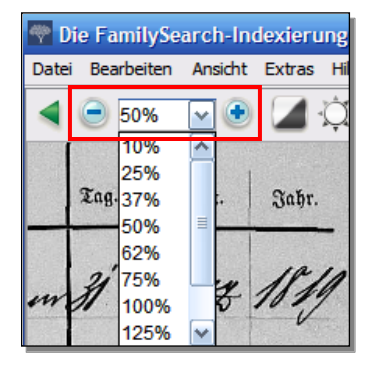

### Markierungen

Klicken Sie auf das Symbol **(Textmarker**), um die Markierungen zu aktivieren. **Hinweis:** Nicht für jedes Projekt stehen Markierungen zur Verfügung.

Um die Markierungen einzustellen, klicken Sie auf das Pulldown-Menü **Markierung** und wählen Sie eine Option aus. So stellen Sie die Markierung richtig ein:

- 1. Klicken Sie auf das Menü **Ansicht** und dann auf **Markierungen anpassen**.
- 2. Bewegen Sie die Maus über die Aufnahme, bis Sie ein gelbes Markierungsraster mit einem dünnen roten Rand sehen.
  - Verschieben Sie alle Markierungen zugleich, indem Sie den Cursor über ein gelbes Feld ziehen, bis ein Pfeil mit vier Enden erscheint. Klicken Sie dann auf das **Raster** und ziehen Sie es über die zu indexierenden Felder.
  - Um die Reihen und Spalten besser abzugleichen, klicken Sie nacheinander auf die **roten Quadrate** an den Ecken und Seiten des Rasters und passen Sie die Markierungen den jeweiligen Reihen und Spalten an.
  - Um ein einzelnes gelbes Kästchen oder eine Spalte gelber Kästchen zu verschieben, klicken Sie auf das **schwarze Quadrat** in der Mitte des jeweiligen gelben Kästchens und verschieben Sie es.

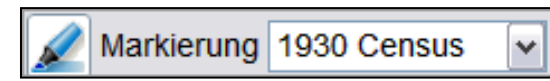

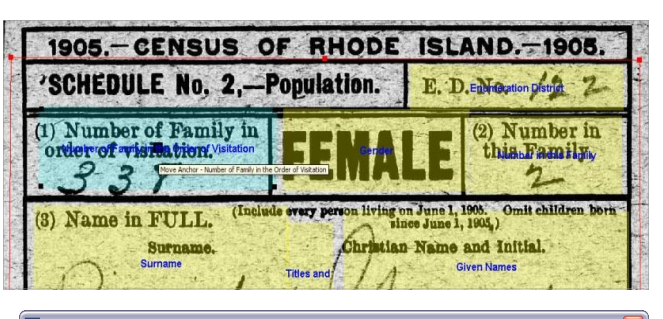

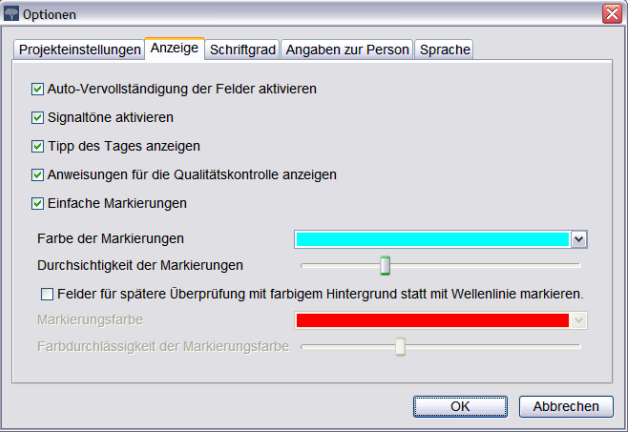

3. Um zum Eingabemodus zurückzukehren, klicken Sie in der Menüleiste erneut auf **Ansicht** und dann auf **Markierungen anpassen**.

Um die Farbe oder Farbdurchlässigkeit der Markierungen zu ändern, klicken Sie im Menü **Extras** auf **Optionen** und dann auf das Register **Anzeige**.

#### Lineal

- 1. Klicken Sie auf das Menü **Ansicht** und dort auf **Zeilenlineal anzeigen**.
- 2. Klicken Sie auf das **Zeilenlineal**, um es zu verschieben, und ziehen Sie es an die gewünschte Stelle.
- 3. Sie können auch die **Aufnahme** verschieben, indem Sie darauf klicken und sie an die Stelle ziehen, die mit dem Zeilenlineal markiert werden soll.
- Wenn Sie die Linealbreite ändern wollen, klicken Sie auf die Ecke des Lineals und verändern Sie die Größe durch Ziehen.

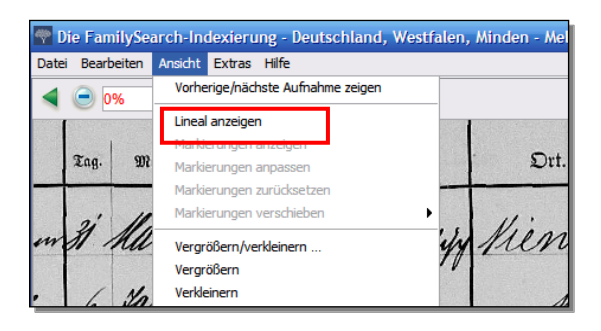

#### Drehen

- Um die Aufnahme 90 Grad entgegen dem Uhrzeigersinn zu drehen, klicken Sie auf (Nach links drehen).
- Um die Aufnahme 90 Grad im Uhrzeigersinn zu drehen, klicken Sie auf (Nach rechts drehen).

| ۰ <b>¤</b> | Markierung | Namenslisten           |   | ۵ 🖄      |            |
|------------|------------|------------------------|---|----------|------------|
|            |            | mular <b>B</b> .<br>0. | 2 | inter a. | Bergfeiche |

FamilySearch-Indexierung – März 2010 ©2009 Intellectual Reserve, Inc.

# Indexieren

tei Bearbeiten Ansicht Extras Hilfe

leh wake

┥ 😑 37% 💽 💽 🚄 🔆 🦼

and

fruilin

Sul

eumann Jinn

Hafauri

Top

Mays

5 Kon

12 M

# Vorherige oder nächste Aufnahme anzeigen

Manchmal müssen Sie die vorherige oder nächste Aufnahme des Satzes, den Sie gerade bearbeiten, ansehen, damit Sie alle Angaben zu einer Person finden können.

- 1. Klicken Sie auf die Schaltfläche (Vorherige oder nächste Aufnahme anzeigen).
- 2. Geben Sie nur die Angaben ein, die Sie brauchen. Indexieren Sie keine anderen Angaben.
- 3. Wenn Sie fertig sind, klicken Sie erneut

auf die Schaltfläche **(Vorherige/nächste Aufnahme anzeigen)**. Dann wird nur noch die Aufnahme aus Ihrem Satz angezeigt.

# Invertieren

Schärfe

Wenn Sie eine Aufnahme invertieren wollen (das heißt, dass weiße Schrift und ein schwarzer Hintergrund angezeigt werden), klicken

1. Klicken Sie auf das Menü **Ansicht** und dann auf **Schärfe**.

2. Klicken Sie auf den **Regler** und verschieben Sie ihn, um

Sie auf die Schaltfläche (Invertieren).

den Schärfegrad einzustellen.

3. Klicken Sie auf OK.

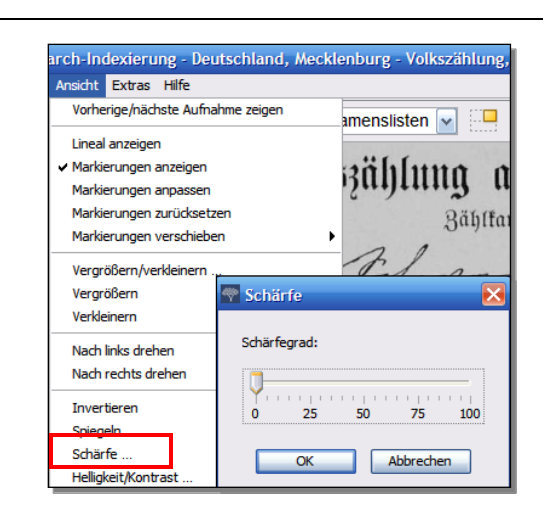

Vorherige Aufnahme Nächste Aufnahme

flights

fuilin

hnys

Forth

37%

alacist

× 📀

×

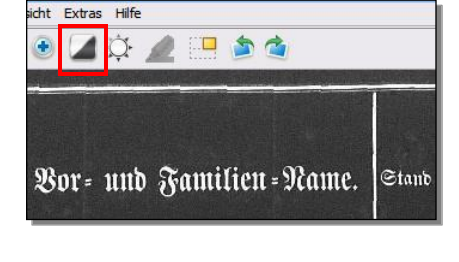

## Helligkeit und Kontrast

- 1. Klicken Sie auf die Schaltfläche <sup>(Helligkeit und Kontrast)</sup>.
- 2. Um die Aufnahme dunkler zu machen, bewegen Sie den **Regler** von der Null aus nach links.
- 3. Um die Aufnahme heller zu machen, bewegen Sie den **Regler** von der Null aus nach rechts.
- 4. Um den Kontrast zu verändern, klicken Sie auf den **Regler** und bewegen Sie ihn.
- 5. Wenn Sie fertig sind, klicken Sie auf OK.

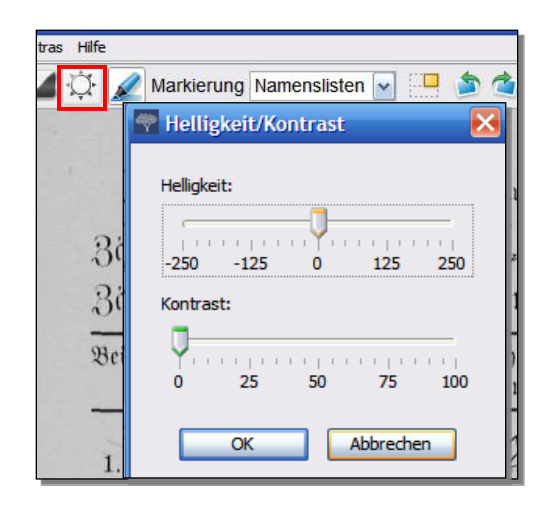